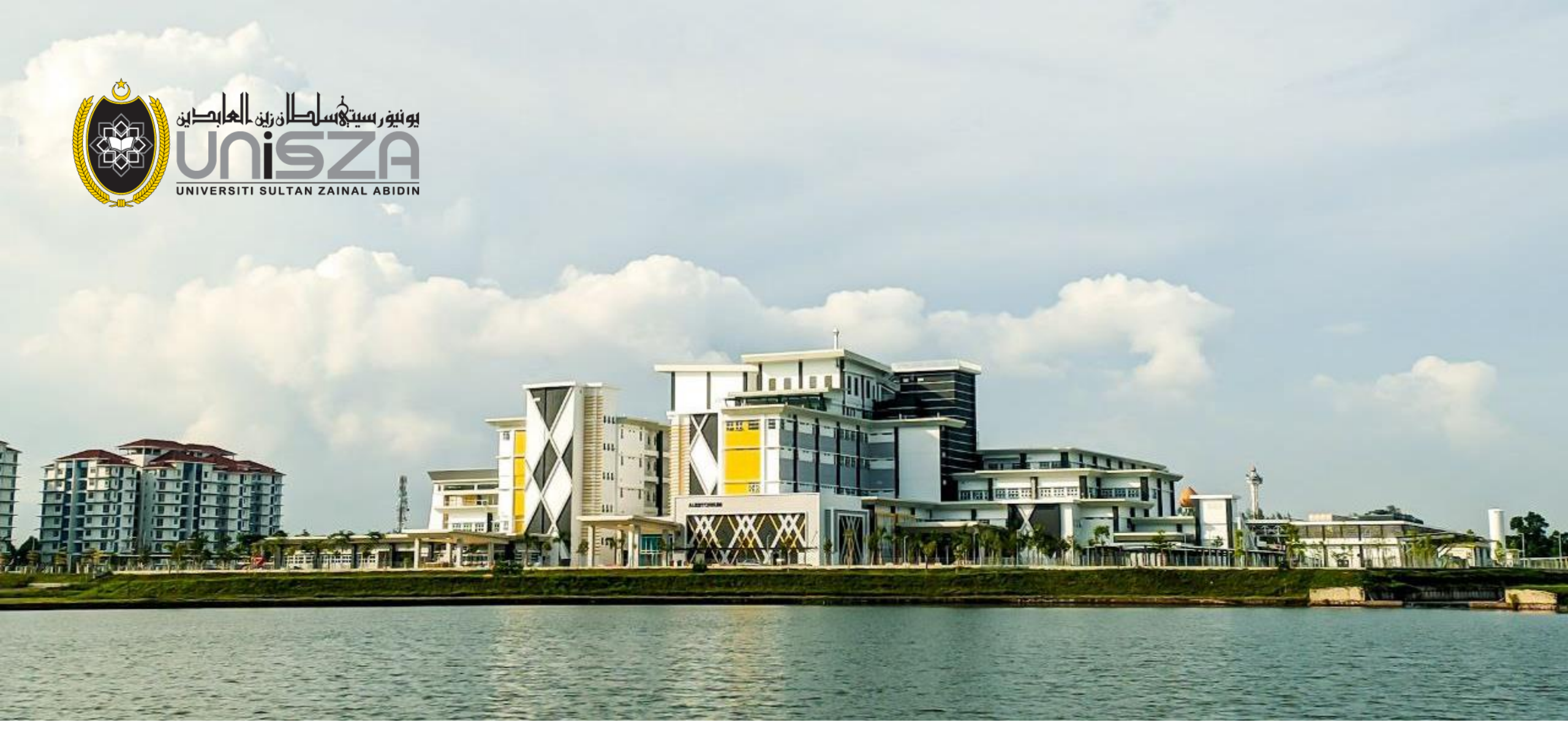

# USER MANUAL FOR UNISZA PPHU STAFF

## LOGIN PORTAL STAFF

KECEMABAN DAN TRAUMA

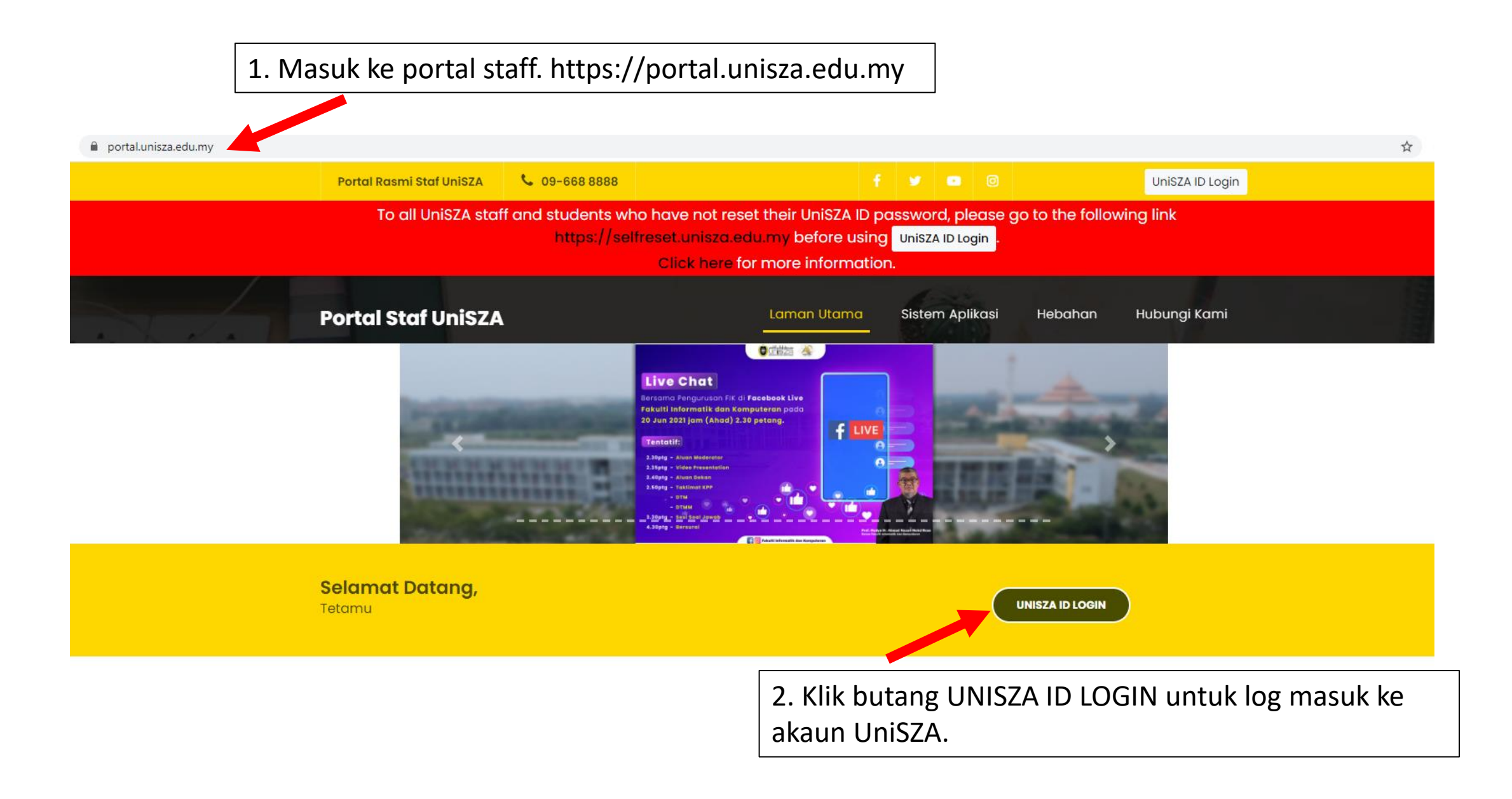

← → C 🛯 🗎 sso.unisza.edu.my/idp/profile/SAML2/Redirect/SSO?execution=e1s1

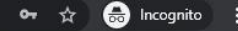

3. Masukkan email id unisza tanpa @unisza.edu.my

4. Masukkan kata laluan yang telah diberi

5. Klik butang Login untuk log masuk ke akaun anda.

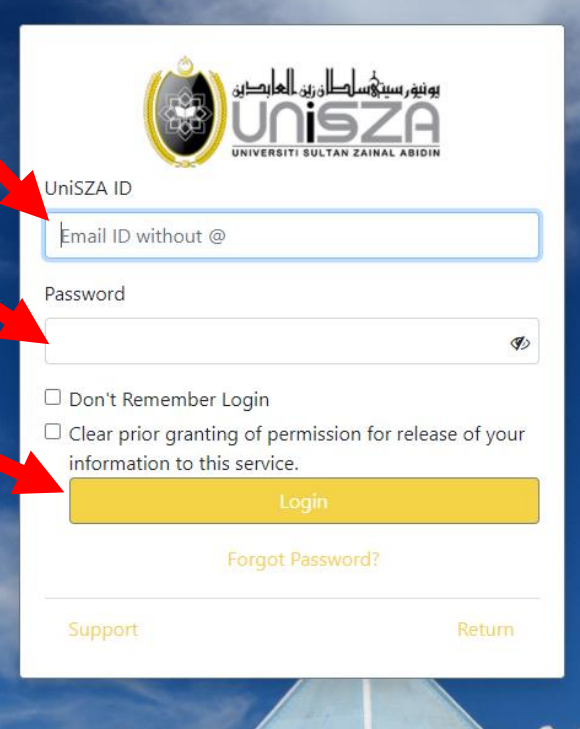

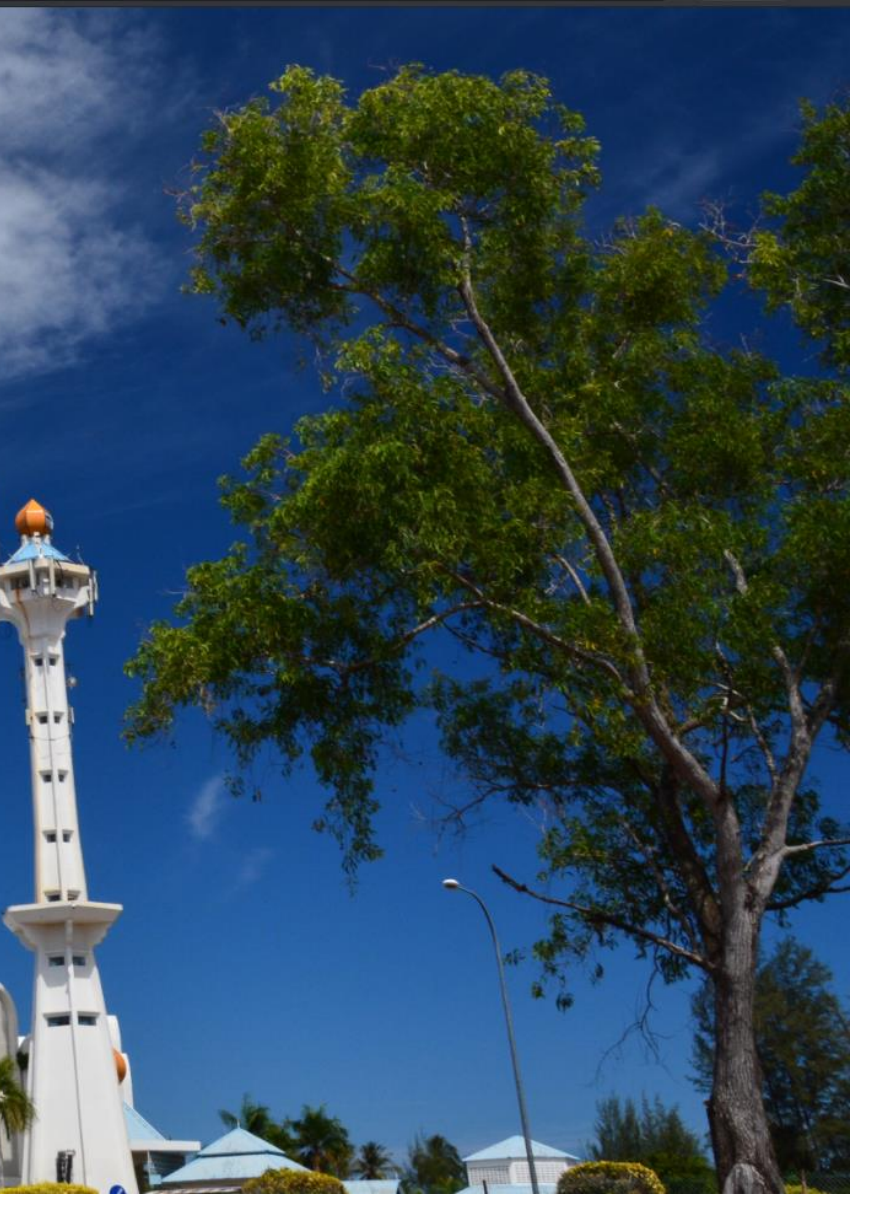

6. Anda telah berjaya me-log masuk ke portal staff. Disini anda boleh mengakses pelbagai sistem seperti emasa, ecuti, email

![](_page_4_Picture_1.jpeg)

#### 🖸 Pautan Pantas

![](_page_4_Picture_3.jpeg)

![](_page_4_Picture_4.jpeg)

# LOGIN E-MASA (ATTENDANCE)

![](_page_6_Picture_0.jpeg)

|              | emasa.unisza.                                         | edu.my           | 0 |
|--------------|-------------------------------------------------------|------------------|---|
| REKOD KEDA   | ATANGAN                                               |                  |   |
|              |                                                       |                  |   |
| Nama         | MUHAMMAD ASHABUL YAMIN BIN AZIZ                       |                  |   |
| No. K/P      |                                                       |                  |   |
| Pilihan Masa | 8.00AM - 4.45PM (HARI BIASA) (Belum diluluskan piliha | Klik masuk untuk |   |
| Masa         | NaN:NaN:NaN AM                                        | rekod kehadiran. |   |
| Tarikh       | 21-06-2021                                            |                  |   |

![](_page_8_Picture_0.jpeg)

![](_page_8_Figure_1.jpeg)

# LOGIN CHASE

EECEMASAN DAN TRAH

![](_page_10_Picture_0.jpeg)

![](_page_11_Picture_0.jpeg)

![](_page_12_Figure_0.jpeg)

## Pendaftaran Sukarelawan MyVac

Ayuh warga UniSZA kita bantu kerajaan dengan menjadi Sukarelawan MyVac. Jom kita daftar di MyVac.

Teruskan ke pemantauan kendiri

Selepas berjaya masuk ke chase, pendaftaran sukarelawan MyVac akan terpapar. Klik Teruskan.

![](_page_13_Picture_5.jpeg)

![](_page_14_Picture_0.jpeg)

#### Pemantauan Kendiri

![](_page_14_Figure_3.jpeg)

![](_page_15_Picture_0.jpeg)

![](_page_16_Picture_0.jpeg)

# Sistem Aplikasi UniSZA

Ilmu Demi Faedah Insan

| User Id : Ashabulyamin<br>Name : MUHAMMAD ASHABUL<br>YAMIN BIN AZIZ |                                                                                                    |
|---------------------------------------------------------------------|----------------------------------------------------------------------------------------------------|
| Group : Usr<br>PTj / Faculty :                                      | Staf > Maklumat Vaksin & Covid-19                                                                                |
| A REFA                                                              | Maklumat Vaksin & Covid-19                                                                                       |
| Search menu here Q                                                  | Maklumat Diri                                                                                                    |
| 📄 Pejabat Pendaftar                                                 | Nama MUHAMMAD ASHABUI YAMIN BIN A777                                                                             |
| e-CREIM                                                             |                                                                                                    |
|                                                                     | Klik pada 'folder'                                                                                               |
| PPIR                                                                | Pejabat Pendaftar                                                                                                |
| CoMAE-i                                                             |                                                                                                    |
| asasi                                                               | Sila pilih pilihan berikut OBelum vaksin dan berminat mendapatkan vaksin                                         |
| 🚞 Penerbit                                                          | O Belum vaksin dan tidak berminat mendapatkan vaksin<br>O Belum vaksin dan berminat tetapi bukan sekarang kerana |
| 🚞 FBK                                                               | Tarikh vaksin dos pertama (jika berkenaan)                                                                       |
| 🚞 экs                                                               | Tarikh vaksin dos kedua (jika                                                                                    |
| 🚞 НЕРА                                                              | berkenaan)                                                                                                    |
| CCE                                                                 | Sejarah Covid-19                                                                                                 |
| 📄 Pusat Antarabangsa                                                | Pernah dijangkiti Covid-19 🔿 Ya 💿 Tidak                                                                          |
|                                                                     | Tarikh Positif Covid-19 (jika berkenaan)                                                                         |
|                                                                     | Simpan                                                                                                    |

بونيور سيتؤسلطان زين العابدي

SULTAN ZAINAL ABIDI

| User Id : Ashabulyamin<br>Name : MUHAMMAD ASHABUL<br>YAMIN BIN AZIZ<br>Group : Usr<br>PTj / Faculty : | Staf > Maklumat Vaksin & Covid<br>Maklumat Vaks | sin & Covid-19                                                                                                   |  |
|----------------------------------------------------------------------------------------------------|-------------------------------------------------|----------------------------------------------------------------------------------------------------|--|
| Search menu here Q                                                                                    | Maklamat Dist                                   |                                                                                                    |  |
| 📄 Pejabat Pendaftar                                                                                   | Makiumat Diri                                   | · · · · · · · · · · · · · · · · · · ·                                                                            |  |
| Tofo Kakitangan                                                                                       | Nama                                            | MUHAMMAD ASHABUL YAMIN BIN AZIZ                                                                                  |  |
|                                                                                                    | PTi                                             | Klik pada Info Kakitangan. Isi                                                                                   |  |
| Star                                                                                                  |                                                 | cmus vang harksitan di                                                                                           |  |
| Peribadi                                                                                              | - www.mat Vaksin                                | Sinua yang berkalan u                                                                                            |  |
| 🚞 Kerjaya                                                                                             |                                                 | bawah 'folder' Staf                                                                                              |  |
| 🚞 Pencapaian                                                                                          | Sila pilih pilihan berikut                      |                                                                                                    |  |
| 📄 Pengesahan                                                                                          |                                                 | O Belum vaksin dan tidak berminat mendapatkan vaksin<br>O Belum vaksin dan berminat tetapi bukan sekarang kerana |  |
| 🚞 Manual Pengguna                                                                                     | Tarikh vaksin dos pertama (jika<br>berkenaan)   | 06/09/2021                                                                                                    |  |
| 🚞 Kerjaya                                                                                             | Tarikh vaksin dos kedua (jika<br>berkenaan)     |                                                                                                    |  |
| Peribadi                                                                                              |                                                 |                                                                                                    |  |
| 📄 Pengajaran                                                                                          | Sejarah Covid-19                                |                                                                                                    |  |
| 🚞 Sosial                                                                                              | Pernah dijangkiti Covid-19                      | 🔿 Ya 🖲 Tidak                                                                                                    |  |
| 🚞 Pencapaian                                                                                          | Tarikh Positif Covid-19 (jika<br>berkenaan)     |                                                                                                    |  |
| 🚞 Pogram PTj                                                                                          |                                                 |                                                                                                    |  |
| Seksyen Data                                                                                          | Simpan                                          |                                                                                                    |  |
| 🚞 Pengajaran                                                                                          |                                                 |                                                                                                    |  |
| Perakuan                                                                                              |                                                 |                                                                                                    |  |
| Sosial                                                                                                |                                                 |                                                                                                    |  |
|                                                                                                    |                                                 |                                                                                                    |  |

## **LOGIN E-CUTI**

KECEMASAN DAN TRAUM

![](_page_20_Picture_0.jpeg)

#### Sistem e-Cuti

#### **MODUL** Pemohon

| G-GE              | SITI SULT | AN ZAINAL ABIDIN                                                                                                    |
|-------------------|-----------|----------------------------------------------------------------------------------------------------|
| Permohonan        | ¢         | Permohonan Cuti ( Leave Application )                                                                                                |
| 🕼 Pembatalan Cuti | ¢         | Anda tiada pegawai melulus / menyokong. Sila berhubung dengan urusetia cuti untuk setup pegawai melulus / menyokong terlebih dahulu. |
| C Laporan Staf    | ¢         | You have no officer to approve / support. Please contact Leave Administrator to set Approving / Supporting Officer.                  |
| # Portal          |           | © 2015 - Pusat Teknologi Maklumat (PTM), Bahagian Staf & Korporat, UniSZA                                                            |
| 🕒 Logout          |           |                                                                                                    |

 Sekiranya keluar mesej seperti di atas, sila hubungi urusetia cuti PTj masing-masing untuk set Pegawai Melulus/Menyokong.

### **PERMOHONAN CUTI**

| C Menu PTj                 | ¢  | Permohonan                 | Cuti                                   |                |                      |
|----------------------------|----|----------------------------|----------------------------------------|----------------|----------------------|
| Permohonan                 | ~  | Maklumat Cuti [NORAIDA     | BINTI YAACOB ]                         |                |                      |
| Pohon Cuti                 |    |                            |                                        |                |                      |
| 🖉 Pembatalan Cuti          | ¢  |                            |                                        |                |                      |
| Z Laporan Staf             | ¢  |                            |                                        |                |                      |
| Proses Melulus / Menyokong | ¢  | Peg. MeLulus               | : SHARIFAH NOORFADHILA BINTI SYED ALWI | Peg. Menyokong | ZANITA BINTI MOHAMAD |
| 2 Admin                    | <. | Baki Cuti<br>Alamat semasa | : 27                                   | Catatan        | Cith : xxx           |
| Portal                     |    | Bercuti                    |                                        |                |                      |
| Logout                     |    |                            |                                        |                |                      |
|                            |    |                            |                                        |                |                      |

- Untuk memohon cuti, klik menu Pohon Cuti seperti di atas dan isi alamat semasa bercuti dan catatan (catatan wajib isi) dan klik Simpan untuk ke proses seterusnya.
- Permohonan hanya untuk cuti rehat dan cuti kecemasan sahaja. Sila hubungi pihak urusetia cuti pTj untuk rekod cuti selain dari cuti tersebut.

## **PERMOHONAN CUTI**

|                            |     |                         | N                                 |                     |                          |    |
|----------------------------|-----|-------------------------|-----------------------------------|---------------------|--------------------------|----|
| 🕼 Menu PTj                 | ĸ   | 🛓 Permoho               | onan Cuti                         |                     |                          |    |
| Permohonan                 | ~   | Maklumat Cuti [ NC      | DRAIDA BINTI YAACOB ]             |                     |                          |    |
| Pohon Cuti                 |     | Peg. MeLulu             | S SHARIFAH NOORFADHILA BINTI SYEE | ALWI Peg. Menvokong | ZANITA BINTI MOHAMAD     |    |
| 🕑 Pembatalan Cuti          | ¢.  | Baki Cuti               | : 27                              | Catatan             | : TEST                   |    |
| C Laporan Staf             | ¢   | Alamat sema:<br>Bercuti | SA : KAMPUNG DUYUNG, SEBER        | ANG TAKIR           |                          |    |
| Proses Melulus / Menyokong | < . | Bil                     | Jenis Cuti                        | Tarikh Cuti         | Status                   |    |
| Admin                      | <   |                         |                                   | -                   |                          |    |
| Portal                     |     | ľ                       | Sila Pilih                        | ( <sup>2</sup>      | Simpan                   |    |
| ▶ Logout                   |     |                         | Cuti Rehat<br>Cuti Kecemasan      |                     |                          |    |
|                            |     | 1                       | Cuti Rehat                        | 25-06-2015          | X Tidak Lulus            | Â  |
|                            |     | 2                       | Cuti Rehat                        | 22-06-2015          | Pemohon Batal            | E  |
|                            |     | 3                       | Cuti Rehat                        | 17-06-2015          | X Tidak Lulus            |    |
|                            |     | 4                       | Cuti Rehat                        | 10-06-2015          | Bercuti                  |    |
|                            |     | 5                       | Cuti Rehat                        | 02-06-2015          | Orusetia dan Pelulus Bat | al |
|                            |     | 6                       | Cuti Rehat                        | 01-06-2015          | Pemohon Batal            |    |
|                            |     | 7                       | Cuti Kecemasan                    | 27-05-2015          | Bercuti                  |    |

- Sila pilih jenis cuti, tarikh cuti dan klik Simpan.
- Ulang proses yang sama jika ingin memohon cuti lebih dari sehari.
- Cuti rehat hanya boleh dipohon tiga hari sebelum tarikh bercuti.
- Selain daripada itu, sila pilih jenis cuti kecemasan.

## **PEMBATALAN CUTI**

| Z Menu PT)                                 | < | Pembata                     | alan Cuti                 |                              |                                                        |                                            |                                           |
|--------------------------------------------|---|-----------------------------|---------------------------|------------------------------|--------------------------------------------------------|--------------------------------------------|-------------------------------------------|
| Permohonan                                 | < | Pembatalan Cuti S           | Staf                      |                              |                                                        |                                            |                                           |
| Pembatalan Cuti Kad Cuti Staf Laporan Staf | ¢ | Nama<br>No. KP<br>Baki Cuti | : NORAIDA B<br>:<br>: 27  | INTI YAACOB                  | Peg. MeLulus<br>Peg. Menyokong<br>Jum. Cuti<br>Tahunan | : SHARIFAH NOO<br>: ZANITA BINTI M<br>: 30 | RFADHILA BINTI SYED ALWI<br>OHAMAD        |
| Proses Melulus / Menyokong                 | < | Bil                         | Tkh Mula                  | Jenis Cuti                   | Sokong                                                 | Kelulusan                                  | Tindakan                                  |
| 2 Admin                                    | < |                             |                           |                              |                                                        | _                                          |                                           |
| Portal                                     |   | 1                           | 25-06-2015                | Cuti Rehat                   |                                                        | <u>, 0</u>                                 | Urusetia & Pelulus<br>Batal / Tidak Lulus |
| • Logout                                   |   | 2                           | 22-06-2015                | Cuti Rehat                   | -                                                      | -                                          | Pemohon Batal                             |
|                                            |   | з                           | 17-06-2015                | Cuti Rehat                   |                                                        | Ø                                          | Urusetia & Pelulus<br>Batal / Tidak Lulus |
|                                            |   | 4                           | 10-06-2015                | Cuti Rehat                   | -                                                      |                                            | Batal                                     |
|                                            |   |                             |                           |                              |                                                        |                                            |                                           |
|                                            |   | *Pemohon han                | ya boleh batalkan cuti RE | HAT sahaja selagi belum samp | paitarikh cuti                                         |                                            |                                           |

- Staf boleh membuat pembatalan cuti rehat di bawah menu Pembatalan Cuti -> Kad Cuti Staf.
- Untuk membuat pembatalan cuti rehat, sila klik perkataan Batal di bawah kotak tindakan untuk cuti yang ingin dibatalkan.
- Cuti rehat hanya boleh dibatalkan selagi belum sampai tarikh cuti.

## UNIVERSITI SULTAN ZAINAL ABIDIN

| Permohonan                                    | ¢  | Laporan Kad         | Cuti Staf Kontrak |                   |                |                                            |                          |                             |
|-----------------------------------------------|----|---------------------|-------------------|-------------------|----------------|--------------------------------------------|--------------------------|-----------------------------|
| 🕼 Pembatalan Cuti                             | 4  | Nama                | : NO              | RAIDA BINTI YAACC | 18 I           | Peg. MeLulus                               | HARIFAH NOORFAD          | HILA BINTI SYED ALV         |
| 🕼 Laporan Staf<br>Laporan Kad Culi Staf Tetap | ¢  | No. KP<br>Baki Cut  | 1 27              |                   |                | Peg. Menyokong 2<br>Jum. Cuti 3<br>Tahunan | ANITA BINTI MOHAMA<br>10 | Ø                           |
| Laporan Kad Cull Staf Kontra                  | k  | Tkh Mula<br>Kontrak | i : 17-           | 07-2014           |                | Tkh Tmt Kontrak                            | 6-07-2016                |                             |
| Proses Melulus / Menyokong                    | •  | Bil                 | Tkh Mula<br>Cuti  | Tkh Tmt<br>Cuti   | Jenis Cuti     | Sokong                                     | Lulus                    | Catatan                     |
|                                               | 20 |                     |                   |                   |                |                                            |                          |                             |
| Portal                                        |    | 1                   | 25-06-2015        | -                 | Cuti Rehat     | ~                                          | 0                        |                             |
| Logout                                        |    | 2                   | 22-06-2015        | -                 | Cuti Rehat     |                                            | -                        | Pernohon<br>Batal           |
|                                               |    | 3                   | 17-06-2015        |                   | Cuti Rehat     |                                            | ۵                        |                             |
|                                               |    | 4                   | 10-06-2015        |                   | Cuti Rehat     |                                            |                          |                             |
|                                               |    | 5                   | 02-06-2015        | *                 | Cuti Rehat     | -                                          | •                        | Urusetia &<br>Pelulus Batal |
|                                               |    | 6                   | 01-06-2015        | -                 | Cuti Rehat     |                                            | 0                        | Pernohon<br>Batal           |
|                                               |    | 7                   | 27-05-2015        | -                 | Cuti Kecemasan | 1.1.1                                      | 1                        | -                           |
|                                               |    | -                   |                   |                   |                |                                            |                          |                             |

- Staf boleh melihat laporan kad cuti masing-masing di bawah menu Laporan Staf.
- Untuk staf berstatus tetap, sila pilih Laporan Kad Cuti Staf Tetap.
- Untuk staf berstatus kontrak, sila pilih Kad Cuti Staf Kontrak.
- Klik icon untuk cetak laporan ke bentuk PDF.

## MENGAKSES KE SISTEM E-KESIHATAN

![](_page_27_Picture_0.jpeg)

![](_page_27_Figure_1.jpeg)

![](_page_28_Picture_0.jpeg)

![](_page_29_Picture_0.jpeg)

#### SENARAI SEMUA KLINIL PANEL

| Bil | NAMA KLINIK                                                          | ALAMAT                                                                                  | TELEFON                           | EMEL                        |
|-----|----------------------------------------------------------------------|-----------------------------------------------------------------------------------------|-----------------------------------|-----------------------------|
| 1   | KELINIK RAHIM, HAMZAH, HALIM & RAZALI<br>SDN. BHD. (CAW. BATU LAPAN) | BLOK D, BANGUNAN UMNO K. NERUS, BATU 8, 21200 K.<br>NERUS, TRG.                         | 09-6622949 FAKS : 09-<br>6625497  | kelinikrahim@gmail.com      |
| 2   | KLINIK DR MAYZATUL                                                   | LOT 8373 (BAWAH) RUMAH KEDAI, JALAN JERTEH, ALOR<br>LINTANG, 22200 BESUT, TERENGGANU.   | 09-6903975                        | klinikku01@gmail.com        |
| 3   | KLINIK #SIHATSOKMO                                                   | LOT 11350, TINGKAT BAWAH, KAMPUNG MANIR, 21200<br>KUALA TERENGGANU, TERENGGANU          | 09-6152800 / FAKS: 09-<br>6153800 | sihatsokmo2018@gmail.com    |
| 4   | KLINIK ADDEEN SDN. BHD.                                              | 16123 A, JLN. TG. AMPUAN INTAN ZAHARAH, GONG<br>BADAK, 21300 K. NERUS, TRG.             | 09-6660544                        | klinikaddeen0711@gmail.com  |
| 5   | KLINIK ADNIN                                                         | NO. 18, BANGUNAN SEDC, BATU 8, JLN. KELANTAN,<br>21200 K. NERUS, TRG.                   | 09-6624434/Faks : 09-<br>6623196  | adnin_k@yahoo.com           |
| 6   | KLINIK AINA ASMA & MOHD                                              | LOT 28900, LOT KEDAI DUA (2) TINGKAT, PADANG<br>NENAS, BATU RAKIT, 21030 K. NERUS, TRG. | 09-6696395                        | drmbadullah@gmail.com       |
| 7   | KLINIK AISHAH ABDULLAH SDN. BHD.<br>(CAW. JLN. TOK LAM)              | 61-A, JLN. TOK LAM, 20100 K. TRG, TRG.                                                  | 09-6234510 Faks: 09-<br>6242520   | rosnitaemzan@yahoo.com      |
| 8   | KLINIK AISHAH ABDULLAH SDN. BHD.<br>(KLINIK AISHAH & AKMA)           | NO.27, RUMAH KEDAI SEDC, BATU ENAM JLN. KELANTAN,<br>21200 K. NERUS, TRG.               | 096622529 Faks :<br>096242520     | klinikaishahakma@gmail.com  |
| 9   | KLINIK ARIF & HAIZI                                                  | LOT 424 B & C, RMH KEDAI, KG. RHU RENDANG, 21600<br>MARANG, TRG.                        | 09-6186382 Faks: 09-<br>6186740   | klinikhaizi@yahoo.com       |
| 10  | KLINIK ARYANI                                                        | NO. 1242 B, JLN. PASIR PANJANG, 21100 K. TRG., TRG.                                     | 09-6222148                        | aryaniahmad@yahoo.com       |
| 11  | KLINIK AZIZ ZAIN SDN. BHD.                                           | 238-G, JLN. TUAN HITAM, 22000 JERTEH, TRG.                                              | 09-6976212/Faks : 09-<br>6978212  | klinikazizzain212@gmail.com |
| 12  | KLINIK DR. ANITA                                                     | LOT 3926, TMN. D'DAH, SEBERANG KASTAM, 22200<br>BESUT, TRG.                             | 09-6950160                        | dranita09@yahoo.com         |
| 13  | KLINIK DR. BAZLAN SHAFIE                                             | 922, LRG. MAWAR 1, TMN. PERMINT JAYA, CHENDERING,<br>21080 K. TRG.                      | 09-6173967                        | drbazlan@msn.com            |
| 14  | KLINIK HAFIZAH                                                       | N0. 191, BATU 12, HADAPAN UNISZA KAMPUS GONG<br>BADAK,21300 K. NERUS, TRG.              | 096662191                         | dr.hafizah@yahoo.com        |
| 15  | KLINIK IHSAN (CAW. WAKAF TENGAH)                                     | NO. 6, BANGUNAN KEDAI PMINT, BATU 8, JLN. KELANTAN,<br>21030 K. NERUS, TRG.             | 09-6626400/09-6626402             | klinik@ihsan.com            |
| 16  | KLINIK IHSAN (CAW. KUALA IBAI)                                       | LOT 1801, BATU 5, K. IBAI, 20400 K. TRG., TRG.                                          | 096175476/096163818               | klinik@ihsan.com            |
| 17  | KLINIK IKHTIAR                                                       | NO. 1, KOMPLEKS MARA, KG. RAJA, 22200 BESUT, TRG.                                       | 09-6955727/Faks : 09-<br>6955729  | drosely@hotmail.com         |
| 18  | KLINIK JERTEH                                                        | LO1 127, JALAN BESAR, 22000 JERTEH, TERENGGANU                                          | 09-6971187/09-6971077             | emmanazlin@yahoo.com        |
| 19  | KLINIK KUMPULAN MUSLIMAH                                             | LOT PT2381, TMN. ADIS INDAH, K. IBAI, 20400 K. TRG.,<br>TRG.                            | 096305067                         | kkmuslimahk.ibai@yahoo.com  |
| 20  | KLINIK MAIMON & RUSHDI                                               | LOT 842, PENGADANG BARU, JLN. K. BERANG, 20050 K.<br>TRG., TRG.                         | 09-6309276                        | maimonrushdi17@gmail.com    |

| 21 | KLINIK MOHD RAMLY                                                   | 115-D, SIMPANG TOK KU, CHABANG TIGA, 21100 K. TRG.,<br>TRG.                                 | 096234244                | matjadi@gmail.com             |
|----|---------------------------------------------------------------------|---------------------------------------------------------------------------------------------|--------------------------|-------------------------------|
| 22 | KLINIK NORHAZLINA                                                   | PT:108, RUMAH KEDAI BUKIT PAYONG, 21400 MARANG,<br>TRG.                                     | 096191133                | drnorhazlinahussin@gmail.com  |
| 23 | KLINIK PAKAR UNISZA                                                 | BANGUNAN PUSAT PERUBATAN UNISZA, KAMPUS GONG<br>BADAK, 21300 K. NERUS, TRG.                 | 09-6688922 / 012-7199424 | uniszaklinikpakar@gmail.com   |
| 24 | KLINIK PERUBATAN AFEEYA                                             | NO 25825, TAMAN SRI NUR, JALAN GONG BADAK, 21300<br>KUALA NERUS, TERENGGANU                 | 09-6606090 / 012-2128900 | klinikafeeya@gmail.com        |
| 25 | KLINIK PERUBATAN AL-BUKHARI                                         | 3592-A, DEPAN KLINIK KESIHATAN BUKIT PAYONG, 21400<br>MARANG, TRG.                          | 09-6199867               | bukharihashim@yahoo.com       |
| 26 | KLINIK PERUBATAN CHONG                                              | N0. 37, JLN. TOK LAM, 20100 K. TRG., TRG.                                                   | 096235626                | azizyusof867@yahoo.com        |
| 27 | KLINIK PERUBATAN HIJRAA                                             | PT37823/24, TGKT. BWH. RIMBA SQUARE, JLN<br>MOHAMMAD, 21200 K. NERUS, TRG.                  | 09-6621999/ 09-6651119   | hijraaclinic@gmail.com        |
| 28 | KLINIK PERUBATAN WILDAN                                             | LOT PT 32097, KAMPUNG MENGABANG TELONG, MUKIM<br>BATU RAKIT, 21020 KUALA NERUS, TERENGGANU. | 01157565714              | wildan.holdings@gmail.com     |
| 29 | KLINIK ROHANA DAN SERIPAH SDN. BHD.<br>(CAW. JLN SULTAN OMAR)       | NO.4 & 5, TINGKAT BAWAH & SATU, TAMAN SRI INTAN,<br>JALAN SULTAN OMAR, 20300 K. TRG., TRG.  | 09-6230369/09-6263369    | klinikrohanaseripah@gmail.com |
| 30 | KLINIK ROHANA DAN SERIPAH SDN. BHD.<br>(CAW. TAMAN SEMARAK)         | PT 17682, TMN. SEMARAK, BUKIT TUNGGAL, 21200 K.<br>NERUS, TRG.                              | 09-6669552               | klinikrohanaseripah@gmail.com |
| 31 | KLINIK SYED SALLEH & RAKAN-RAKAN SDN.<br>BHD. (DR. AZLINA BT. AZIZ) | B-74, KG. PAK TUYU, MENGABANG TELIPOT, 21030 K.<br>TRG., TRG.                               | 09-6699599               | kssrhq@gmail.com              |
| 32 | KLINIK SYED SALLEH DAN RAKAN-RAKAN<br>SDN. BHD. (CAW. BUKIT PAYONG) | PT 114 PEKAN BUKIT PAYONG, 21400 MARANG,<br>TERENGGANU.                                     | 09-6192302 / 09-6233355  | kssrhq@gmail.com              |
| 33 | KLINIK UMMI (CAW. MANIR)                                            | NO. 4096, SIMPANG TIGA MANIR, JLN. KELANTAN, 21200<br>K. TRG., TRG.                         | 09-6152210               | roszaman@yahoo.com            |
| 34 | KLINIK UMMU AIN                                                     | 2259K, BANGUNAN SEDC, PASAR MANIR, 21200 K. TRG.,<br>TRG.                                   | 09-6153733/013-9212524   | ummuain4444@gmail.com         |
| 35 | KLINIK WAN SALEHA                                                   | 18-B, JLN. SULTAN SULAIMAN, 20000 K. TRG., TRG.                                             | 09-6232900/09-6243185    | klinikwansaleha@gmail.com     |
| 36 | KUMPULAN KLINIK MIR                                                 | PT 228, JLN. DATO KAMARUDIN, 22000 JERTEH, TRG.                                             | 09-6976294               | drmiqyai@hotmail.com          |
| 37 | PUSAT PERUBATAN INTAN SDN. BHD.                                     | LOT 2236, PADANG PALOH, 20050 K. TRG., TRG.                                                 | 09-6241458/09-6241459    | perubatanintan@yahoo.com      |